## UNIVERSITY PERSONNEL

### TIMEKEEPER ENTRY OF

**CTO EARNED HOURS** 

UNIVERSITY PERSONNEL 408-924-2250

### Introduction

SISU

All non-exempt employees have access in PeopleSoft HR (SJSU @ Work) to enter their own hours for overtime they work and for which they would like to earn Compensatory Time Off (CTO) instead of getting paid. Timekeepers with appropriate access have the ability to enter these hours on behalf of other employees.

If your department will use a timekeeper to enter this information, please ensure that all impacted employees are aware. This guide reviews the steps a timekeeper will use to enter time on behalf of other employees.

Please note: All overtime hours must be approved by the employee's appropriate administrator PRIOR to being worked. See the <u>Collective Bargaining Agreement</u> for more information.

## **Enter Overtime Hours for Pay**

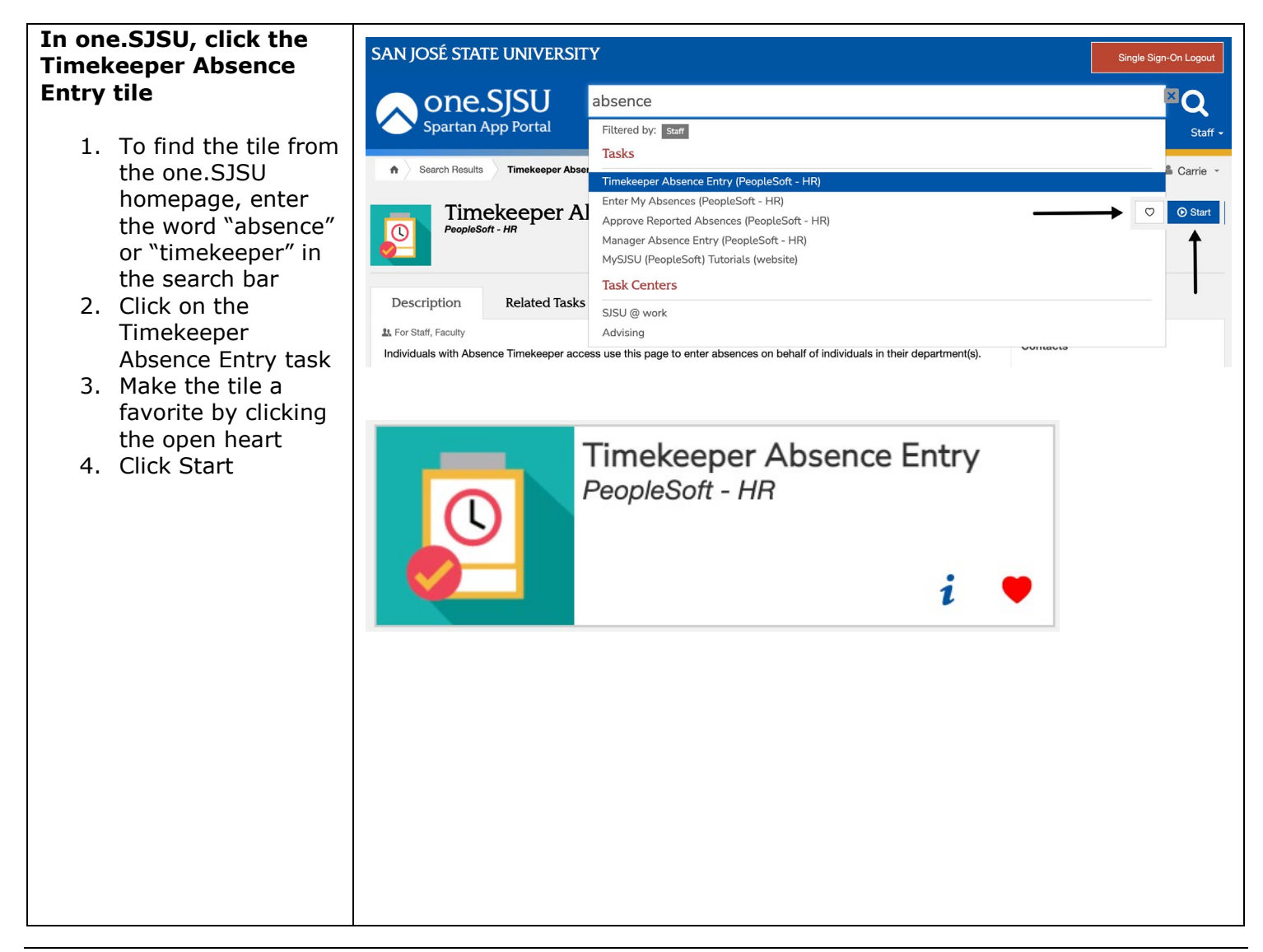

## TIMEKEEPER ENTRY OF

## CTO EARNED HOURS

UNIVERSITY PERSONNEL 408-924-2250

#### The Timekeeper Absence Entry page is displayed

- If you have a large group of employees, use the Find link to look for the person for which you wish to enter absences (A)
- Click the Name column header to sort by Name to make it easier to find the person (B)
- Once you see the person, click the hyperinked EmpIID (C) to enter the absence

#### The Report and View Employee Absences page is displayed

Absences already entered for the current pay period are displayed in the Existing Absence Events section.

> Select the Absence Name for either CTO Premium Earn or CTO Straight Earn\* (B)

\*CTO Premium Earn should be used for hours worked above 40 hours in a week; CTO Straight Earn should be used for callback time and other applicable entries. For more information, please contact your <u>Payroll</u> <u>Representative</u>.

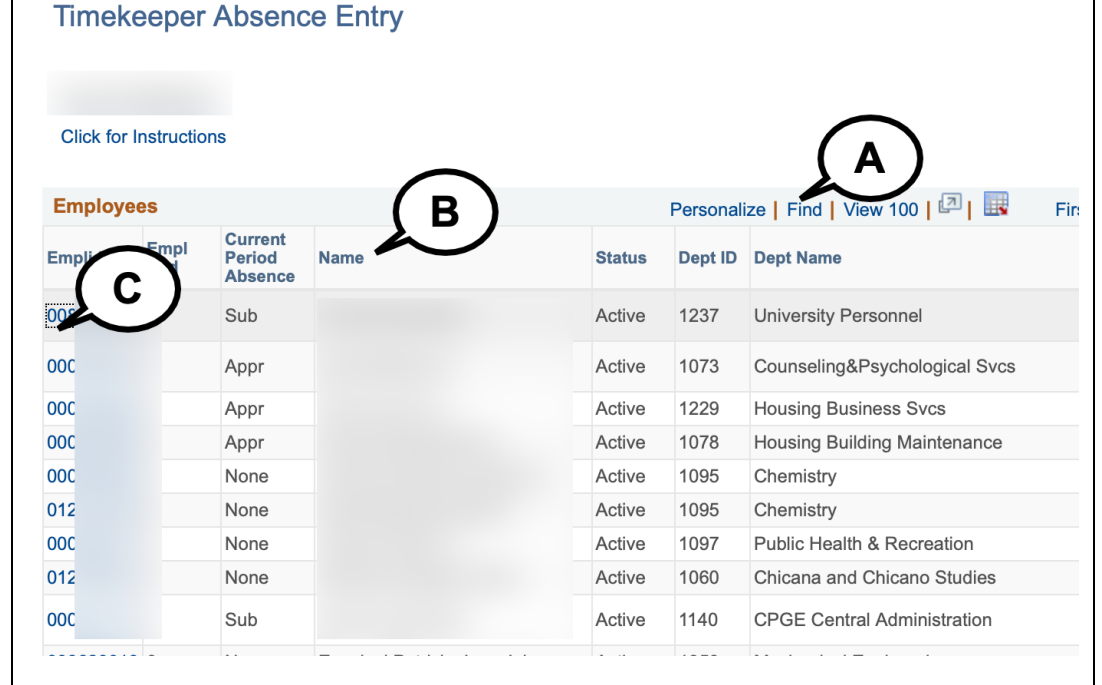

#### Report and View Employee Absences

#### Click for Instructions

| From 09/01/2021 3        | Through    | 09/30/20   | 21   |                     | A)             |                     |                   |      |                 |     |   |
|--------------------------|------------|------------|------|---------------------|----------------|---------------------|-------------------|------|-----------------|-----|---|
| Existing Absence Events  |            |            |      | Person              | alize   F      | ind   🖪             |                   | Firs | st 🕚 1-3 of 3 🕚 | Las | t |
| Absence Name             | Begin Date | End Dat    | е    | Absence<br>Duration | Unit Typ       | e Abse<br>Statu     | Absence<br>Status |      | Last Updated By |     |   |
| CTO Premium Earn         | 09/14/2021 | 09/14/2021 |      | 1.50                | Hours          | Subr                | mitted            |      |                 | 1   | Ì |
| CTO Premium Earn         | 09/15/2021 | 09/15/2    | 021  | 2.25                | Hours          | Subr                | nitted            |      |                 | 1   | Ì |
| CTO Premium Earn         | 09/16/2021 | 09/17/2021 |      | 6.00                | Hours          | Subr                | Submitted         |      |                 | 1   | Ì |
| Enter New Absence Events |            |            |      |                     |                |                     |                   |      |                 |     |   |
| osence Name              |            | ate *End   |      | d Date              | Abser<br>Durat | Absence<br>Duration |                   | эе   |                 |     |   |
| No Leave Taken           | 09/01/2021 |            | 09/3 | 9/30/2021 🛐         |                |                     |                   |      | Add Comments    | +   | - |
|                          |            |            |      |                     |                |                     |                   |      |                 |     |   |

#### Bereavement/Funeral CTO Premium Earn CTO Straight Earn CTO Take Holiday ADO Expiring Take Holiday CTO Take Jury Duty V No Leave Taken Personal Holiday Sick - Bereavement Sick - Family Care Sick - Self

Vacation

Page 2 of 4

## SJSU | University personnel

## **TIMEKEEPER ENTRY OF**

## 

| Enter the Date, Hours               |                                                                                              |  |  |  |  |  |  |  |  |
|-------------------------------------|----------------------------------------------------------------------------------------------|--|--|--|--|--|--|--|--|
| and Reason for the CTO              | Enter New Absence Events                                                                     |  |  |  |  |  |  |  |  |
|                                     | Absence Name *Begin Date *End Date Balance *Partial Days Hours Absence Duration Unit Type    |  |  |  |  |  |  |  |  |
| <ol><li>Enter the date(s)</li></ol> | CTO Premium Earn 😌 09/20/2021 🛐 09/20/2021 🛐 9.75 Partial Hours 1.00 Hours Add Comments 🛨 🖃  |  |  |  |  |  |  |  |  |
| the overtime was                    | CTO Premium Earn 🙁 09/21/2021 🙀 09/21/2021 🙀 9.75 Partial Hours 1.50 Hours Add Comments 🛨 🖃  |  |  |  |  |  |  |  |  |
| worked (A)                          | CTO Premium Earn O 09/22/2021 1 09/23/2021 9 9.75 Partial Hours 0.50 Hours Add Comments +    |  |  |  |  |  |  |  |  |
| 10. Enter the hours                 |                                                                                              |  |  |  |  |  |  |  |  |
| worked (B)                          |                                                                                              |  |  |  |  |  |  |  |  |
| 11 Click Add                        |                                                                                              |  |  |  |  |  |  |  |  |
| Comments (C) to                     |                                                                                              |  |  |  |  |  |  |  |  |
| contar the reason                   |                                                                                              |  |  |  |  |  |  |  |  |
| for the CTO                         |                                                                                              |  |  |  |  |  |  |  |  |
| for the CTU                         |                                                                                              |  |  |  |  |  |  |  |  |
|                                     |                                                                                              |  |  |  |  |  |  |  |  |
| Please note, if hours differ        |                                                                                              |  |  |  |  |  |  |  |  |
| by date, each date must             |                                                                                              |  |  |  |  |  |  |  |  |
| be entered separately by            |                                                                                              |  |  |  |  |  |  |  |  |
| inserting a new row.                |                                                                                              |  |  |  |  |  |  |  |  |
| 5                                   |                                                                                              |  |  |  |  |  |  |  |  |
| Enter the Comments                  |                                                                                              |  |  |  |  |  |  |  |  |
|                                     | Absence Event Comments                                                                       |  |  |  |  |  |  |  |  |
| 12. Enter a reason for              |                                                                                              |  |  |  |  |  |  |  |  |
| the OT (A)                          | Enter comments to be associated with the absence event and click the Save Comments           |  |  |  |  |  |  |  |  |
| 13 Click Save                       | button to save them. To return without saving click the Return to Entry Page link.           |  |  |  |  |  |  |  |  |
| Comments (B)                        |                                                                                              |  |  |  |  |  |  |  |  |
| connents (b)                        | Event support                                                                                |  |  |  |  |  |  |  |  |
| Plance note this must be            |                                                                                              |  |  |  |  |  |  |  |  |
| Please note, this must be           |                                                                                              |  |  |  |  |  |  |  |  |
| done for each CTO Earn              |                                                                                              |  |  |  |  |  |  |  |  |
| entry.                              |                                                                                              |  |  |  |  |  |  |  |  |
|                                     |                                                                                              |  |  |  |  |  |  |  |  |
|                                     |                                                                                              |  |  |  |  |  |  |  |  |
|                                     |                                                                                              |  |  |  |  |  |  |  |  |
|                                     |                                                                                              |  |  |  |  |  |  |  |  |
|                                     |                                                                                              |  |  |  |  |  |  |  |  |
|                                     | Save Comments                                                                                |  |  |  |  |  |  |  |  |
|                                     |                                                                                              |  |  |  |  |  |  |  |  |
|                                     |                                                                                              |  |  |  |  |  |  |  |  |
| Ensure Comments are                 |                                                                                              |  |  |  |  |  |  |  |  |
| Entered                             | Enter New Absence Events                                                                     |  |  |  |  |  |  |  |  |
| Littered                            | Absence Name *Begin Date *End Date Balance *Partial Days Hours Absence Duration Unit Type    |  |  |  |  |  |  |  |  |
| 14. The Add Comments                | CTO Premium Earn 3 09/20/2021 🛐 09/20/2021 🛐 9.75 Partial Hours 1.00 Hours Edit Comments 🛨 🖃 |  |  |  |  |  |  |  |  |
|                                     | CTO Premium Earn 🙂 09/21/2021 🛐 09/21/2021 🛐 9.75 Partial Hours 1.50 Hours Edit Comments 🛨 🖃 |  |  |  |  |  |  |  |  |
| nyperiink wiii                      | CTO Premium Earn 3 09/22/2021 🛐 09/23/2021 🛐 9.75 Partial Hours 0.50 Hours Edit Comments 🛨 🖃 |  |  |  |  |  |  |  |  |
| change to Edit                      |                                                                                              |  |  |  |  |  |  |  |  |
| Comments once a                     |                                                                                              |  |  |  |  |  |  |  |  |
| comment has been                    |                                                                                              |  |  |  |  |  |  |  |  |
| entered (A)                         |                                                                                              |  |  |  |  |  |  |  |  |
|                                     |                                                                                              |  |  |  |  |  |  |  |  |

# **SJSU** UNIVERSITY PERSONNEL

## TIMEKEEPER ENTRY OF

## **CTO EARNED HOURS**

UNIVERSITY PERSONNEL 408-924-2250

| Submit the Absences                                           | Enter New Absence Eve                                                                                                    | ents                    |                  |            |               |                  |                            |                |        |     |
|---------------------------------------------------------------|----------------------------------------------------------------------------------------------------|-------------------------|------------------|------------|---------------|------------------|----------------------------|----------------|--------|-----|
|                                                               | Absence Name                                                                                                    | *Begin Date             | *End Date        | Balance    | *Partial Days | Hours<br>per Day | Absence<br>Duration Unit 1 | Гуре           |        |     |
| 15. Click Submit (A)                                          | CTO Premium Earn                                                                                                    | 09/20/2021              | 09/20/2021       | 9.75       | Partial Hours | 1.00             | ) Hour                     | s Edit Comment | s 🛨 🗖  | í – |
| 16. If everything was                                         | CTO Premium Earn                                                                                                    | 09/21/2021              | 09/21/2021       | 9.75       | Partial Hours | 1.50             | Hour                       | s Edit Comment | s 🛨 🗖  | 1   |
| entered correctly,                                            | CTO Premium Earn                                                                                                    | 09/22/2021              | 09/23/2021       | 9.75       | Partial Hours | 0.50             | Hour                       | s Edit Comment | s 🛨 🗖  | 1   |
| you will receive a                                            | Calculate Duration                                                                                                    |                         |                  |            |               |                  |                            |                |        | -   |
| confirmation; click                                           | Outduate Duration                                                                                                    |                         |                  |            |               |                  |                            |                |        |     |
| OK to continue (B)                                            | Timesheet To the best of my knowledge and belief, the information submitted is accurate and in full compliance with legal and CSU policy requirements. Submit |                         |                  |            |               |                  |                            |                |        |     |
|                                                               | Submit Confi                                                                                                    | rmation<br>osence(s) we | ere submit       | ted succ   | essfully.     |                  |                            |                |        |     |
| The Report and View<br>Employee Absences<br>page is displayed | Report and                                                                                                    | View Emplo              | yee Absend       | ces        |               |                  |                            |                |        |     |
| are displayed in the<br>Existing Absence                      | Click for Instruction                                                                                                    | 15<br>2021 11 Thr       | 09/30/202        | 21         |               |                  |                            |                |        |     |
| 18 To delete a                                                |                                                                                                    |                         |                  |            |               | .a. 🖿            |                            |                |        |     |
| Submitted entry                                               | Existing Absen                                                                                                    |                         |                  | Absence    |               | Absence          | 1-6 or                     | o Last         |        |     |
| prior to Approval                                             | Absence Name                                                                                                    | Beg                     | in Date End Date | Duration   | n Unit Type s | Status           | Last Updated By            |                |        |     |
| click the trash icon                                          | CTO Premium Ear                                                                                                    | rn 09/1                 | 4/2021 09/14/20  | 021 1.5    | 50 Hours      | Submitted        |                            |                | $\sim$ |     |
|                                                               | CTO Premium Ear                                                                                                    | rn 09/1                 | 5/2021 09/15/20  | )21 2.2    | 25 Hours      | Submitted        |                            | ( E            | 3)     |     |
| (B)                                                           | CTO Premium Ear                                                                                                    | m 09/1                  | 0/2021 09/17/20  | 0.0        |               | Submitted        |                            |                |        |     |
|                                                               | CTO Premium Ear                                                                                                    | m 09/2                  | 0/2021 09/20/20  | 121 1.0    | 5 Hours       | Reviewed         |                            |                |        |     |
| Please note, entries made                                     | CTO Premium Ear                                                                                                    | m 09/2                  | 2/2021 09/21/20  | )21 2.2    | 50 Hours      | Reviewed         |                            |                |        |     |
| by Timekeepers will show                                      | GTO Fremium Ear                                                                                                    | 09/2                    | 212021 05/23/20  | 1.5        |               | Covieweu         |                            |                |        |     |
| a status of Reviewed.                                         | Enter New Abse                                                                                                    | ence Events             |                  | 2          | Absence       |                  |                            |                |        |     |
| Timekeepers have the                                          | Absence Name                                                                                                    | *                       | Begin Date       | *End Date  | Duration      | Unit Ty          | rpe                        |                |        |     |
| ability to delete Submitted and Reviewed entries.             | No Leave Taken                                                                                                    |                         | 09/01/2021       | 09/30/2021 | 31            |                  | Add Commer                 | nts 🛨 🗖        |        |     |